# SonicWall<sup>®</sup> SonicWave 621

Guia de início rápido

Número de modelo regulamentar APL68-108

# SONICWALL®

#### Copyright © 2022 SonicWall Inc. Todos os direitos reservados.

SonicWall é uma marca comercial ou marca comercial registrada da SonicWall Inc. e/ou respectivos afiliados nos EUA e/ou em outros países. Todas as outras marcas comerciais registradas são propriedade dos respectivos proprietários.

As informações deste documento são fornecidas em conexão com os produtos da SonicWall Inc. e/ou de seus respectivos afiliados. Nenhuma licença, expressa ou implícita, por impedimento ou de outra forma, para qualquer direito de propriedade intelectual, é concedida por este documento ou em conexão com a venda dos produtos da SonicWall. EXCETO CONFORME DISPOSTO NOS TERMOS E CONDICÕES. CONFORME ESPECIFICADO NO CONTRATO DE LICENCA PARA ESTE PRODUTO, A SONICWALL E/OU RESPECTIVOS AFILIADOS NÃO ASSUMEM OUALQUER RESPONSABILIDADE E NEGAM OUALQUER GARANTIA, EXPRESSA, IMPLÍCITA OU LEGAL RELACIONADA A SEUS PRODUTOS INCLUINDO, SEM LIMITACÕES, A GARANTIA IMPLÍCITA DE COMERCIALIZAÇÃO ADAPTAÇÃÓ PARA UMA DETERMINADA FINALIDADE OU NÃO INFRAÇÃO. EM NENHUMA CIRCUNSTÂNCIA A SONICWALL E/OU RESPECTIVOS AFILIADOS DEVEM SER CONSIDERADOS RESPONSÁVEIS POR QUALQUER DANO DIRETO, INDIRETO, EVENTUAL PUNITIVO ESPECIAL OLLACIDENTAL (INCLUINDO SEM UMITAÇÕES DANOS POR PERDAS DE LUCROS, INTERRUPÇÃO DO TRABALHO OU PERDA DE INFORMAÇÕES) DEVIDO AO USO OU INCAPACIDADE DE USO DESTE DOCUMENTO, MESMO OUE A SONICWALL E/OU RESPECTIVOS AFILIADOS TENHAM SIDO ALERTADOS OUANTO À POSSIBILIDADE DE TAIS DANOS. A SonicWall e/ou respectivos afiliados não garantem as representações ou fazem garantias no que diz respeito à precisão e integridade dos conteúdos deste documento e reservam o direito a alterar as especificações e descrições dos produtos a gualguer momento sem aviso prévio. A SonicWall Inc. e/ou respectivos afiliados não estabelecem nenhum compromisso para a atualização das informações contidas neste documento.

Para obter mais informações, visite https://www.sonicwall.com/pt-br/legal/.

- AVISO: O ícone AVISO indica risco de danos ao equipamento, ferimentos ou
- CUIDADO: O ícone CUIDADO indica um possível dano ao hardware ou perda de dados se as instruções não forem seguidas.
- () IMPORTANTE, NOTA, DICA, DISPOSITIVOS MÓVEIS ou VÍDEO: Um ícone de mação indica informações de suporte.

Para acessar o portal de suporte, visite https://www.sonicwall.com/pt-br/support.

SonicWave 621 Guia de início rápido Atualizado – Agosto de 2022 232-005949-50, Rev. A

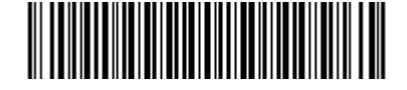

### Introdução

Este guia de início rápido para o SonicWall SonicWave 621 fornece instruções para a sua instalação e configurações básicas dos pontos de acesso sem fio deste dispositivo.

O SonicWall SonicWave 621 é um ponto de acesso sem fio montável no teto, adequado para implantações internas unitárias ou de unidades múltiplas. Tem classificação plenum para instalação dentro de um espaço fechado, como um sótão. Também pode ser montado em uma parede ou implantado em uma prateleira, mesa ou desktop. O Power over Ethernet (PoE) deve ser fornecido para alimentar o SonicWave 621.

# Visão geral do hardwareSonicWave 621 SonicWave 621

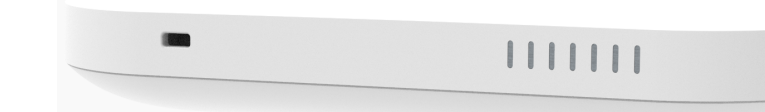

| Componente                | Descrição                                                                                                    |  |  |
|---------------------------|----------------------------------------------------------------------------------------------------|--|--|
| Rádios de 2,4 GHz e 5 GHz | Rádios duplos fornecem:                                                                                                    |  |  |
|                           | • 802.11b/g/n/ac/ax                                                                                                    |  |  |
|                           | <ul> <li>DFS (Seleção Dinâmica de Frequência)</li> </ul>                                                                              |  |  |
|                           | O SonicWave 621 está em conformidade com as regras<br>da FCC para detectar e evitar interferir nos sinais de<br>radar nas bandas DFS. |  |  |
|                           | • 2x2 MU-MIMO                                                                                                    |  |  |
| Porta LAN de 2,5 GBE      | 1 porta LAN 10/100/1000/2500 Ethernet para conexão com fio a um dispositivo de segurança de rede da SonicWall                         |  |  |
| Porta USB                 | 1 porta USB 2.0                                                                                                    |  |  |
| Rádio de verificação      | Terceiro rádio de verificação dedicado                                                                                                |  |  |
| Antenas                   | 6 internas (2,4 Ghz x 2 / 5 Ghz x 2 / Rádio de verificação x 1 ,<br>BLE x 1)                                                          |  |  |

Pontos de acesso devem ser mantidos sem fontes de interferência por radiofrequência (RF). A interferência de RF em casa, no trabalho e de equipamentos médicos é um desafio comum em implantações sem fio.

Ao considerar as fontes de interferência de RF, a maioria dos telefones celulares/ sem fio e os dispositivos Bluetooth utilizam a freqüência de 2,4 GHz. Como tal, não devem causar interferência significativa com redes sem fio operando na frequência de 5 GHz.

#### Fontes comuns de interferência de RF

| Fonte de interferência             | Intervalo possível     | Faixas afetadas                        |
|------------------------------------|------------------------|----------------------------------------|
| Telefones de 2,4 GHz               | 30,48 metros           | 2,4 GHz (802.11 b/g/n)                 |
| Dispositivos Bluetooth             | 9,14 metros            | 2,4 GHz (802.15)                       |
| Forno de micro-ondas               | 3,05 - 6,1 metros      | 2,4 e 5 GHz, dependendo<br>da proteção |
| Equipamento científico e<br>médico | Curta distância, varia | 2,4 e 5 GHz, dependendo<br>da proteção |

Faixas de frequências diferentes fornecem intensidades de sinal e qualidade variáveis através de diferentes intervalos de distância. Sinais no intervalo de 2,4 GHz tendem a atravessar melhor as barreiras físicas e a ir mais longe do que os sinais no intervalo de 5 GHz, mas eles não proporcionam uma taxa de dados tão alta. Sinais no intervalo de 5 GHz proporcionam taxas de dados mais rápidas para melhor velocidade do processamento, mas o sinal atenua mais rápido e é mais adequado para espaços abertos.

| 802.11 (x) | Frequência/<br>MIMO        | Largura de canal | Taxa máx.<br>de dados | Intervalo (raio) |
|------------|----------------------------|------------------|-----------------------|------------------|
| 802.11a    | 5 GHz                      | 20 MHz           | 54 Mbps               | 2.743,2 cm/25 m  |
| 802.11b    | 2,4 GHz                    | 20 MHz           | 11 Mbps               | 3.657,60 cm/35 n |
| 802.11g    | 2,4 GHz                    | 20 MHz           | 54 Mbps               | 3.657,60 cm/35 n |
| 802.11n    | MIMO de 2,4<br>ou 5 GHz    | 20 ou 40 MHz     | 300 Mbps              | 9.144 cm/90 m    |
| 802.11ac   | 5 GHz<br>MU-MIMO           | 20/40/80 MHz     | 866 Mbps              | 3.657,60 cm/35 n |
| 802.11ax   | MU-MIMO de<br>2,4 ou 5 GHz | 20/40/80 MHz     | 1.200 Mbps            | 4.572 cm/45 m    |

Para permitir múltiplas redes sem fio separadas em um espaço compartilhado, o meio de RF é dividido em canais. O número de canais é regulado e varia de acordo com o país. Para dispositivos usando 5 GHz (802.11a/n/ac/ax), existem até 23 canais discretos.

Para dispositivos que estão usando o intervalo de 2,4 GHz (802.11b/g/n), o espaço sem fio está limitado a um máximo de 13 canais sobrepostos. Como resultado

Componente Fonte de energi

Chassi

Slot de seguranç Kensington Temperatura ope

# SonicWave 621 Portas

A parte traseira do SonicWave 621 fornece uma porta LAN/POE onde o cabo PoE Ethernet conecta o ponto de acesso ao injetor PoE ou comutador habilitado para PoE, que se conecta ao dispositivo de segurança de rede da SonicWall. Uma conexão de alimentação de 12V também é fornecida na parte de trás da unidade, onde é possível conectar este adaptador (vendido separadamente) para alimentar o dispositivo.

### SonicWave 621 vista posterior

Ponto de inserção da aba Porta LAN/PoE

três canais discretos.

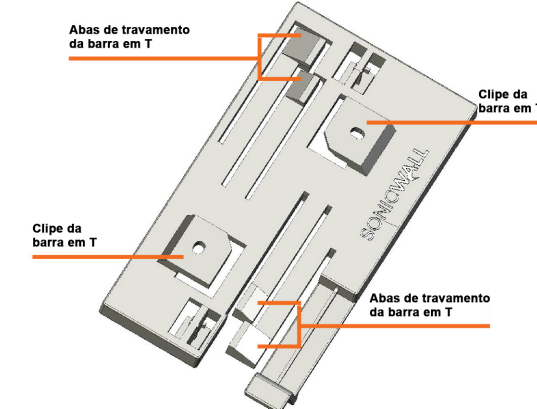

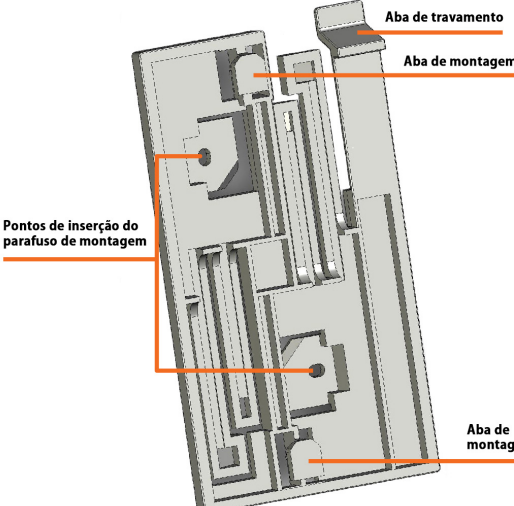

#### Componentes de hardware do SonicWave 621

|           | Descrição                                                       |
|-----------|-----------------------------------------------------------------|
| a         | PoE 802.3at (padrão, dispositivo PoE vendido separadamente)     |
|           | Adaptador de energia CC de 12 V opcional, vendido separadamente |
|           | Retângulo de 119 mm x 214 mm x 34 mm<br>Classificação plenum    |
| ça        | Para uso com um cabo de travamento Kensington para evitar roubo |
| eracional | 0° a 40 °C                                                      |
|           |                                                                 |

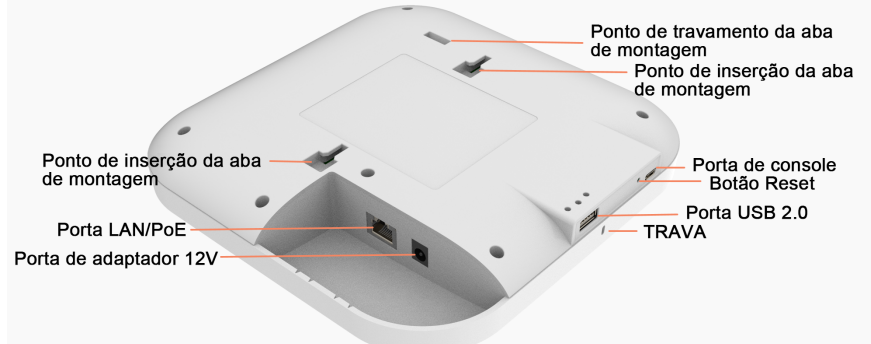

Quando o ponto de acesso é instalado, o painel traseiro é fixado ao teto ou a uma parede ou outra superfície plana.

desses canais sobrepostos, a tecnologia de 2,4 GHz fornece somente um total de

### Instalar o suporte de montagem

O SonicWave 621 vem com um suporte de montagem para que possa ser montado no teto ou em outra superfície plana. Esta seção descreve como fixar o suporte de montagem no teto ou em uma parede interna.

O suporte de montagem fornece dois pares de abas de travamento da barra suportando as larguras de barra em T para o teto: 15"/16" e 9"/16".

#### Parte superior do suporte de montagem

Parte inferior do suporte de montagem

O painel lateral do SonicWave 621 possui os indicadores LED e a porta USB. LEDs do SonicWave 621

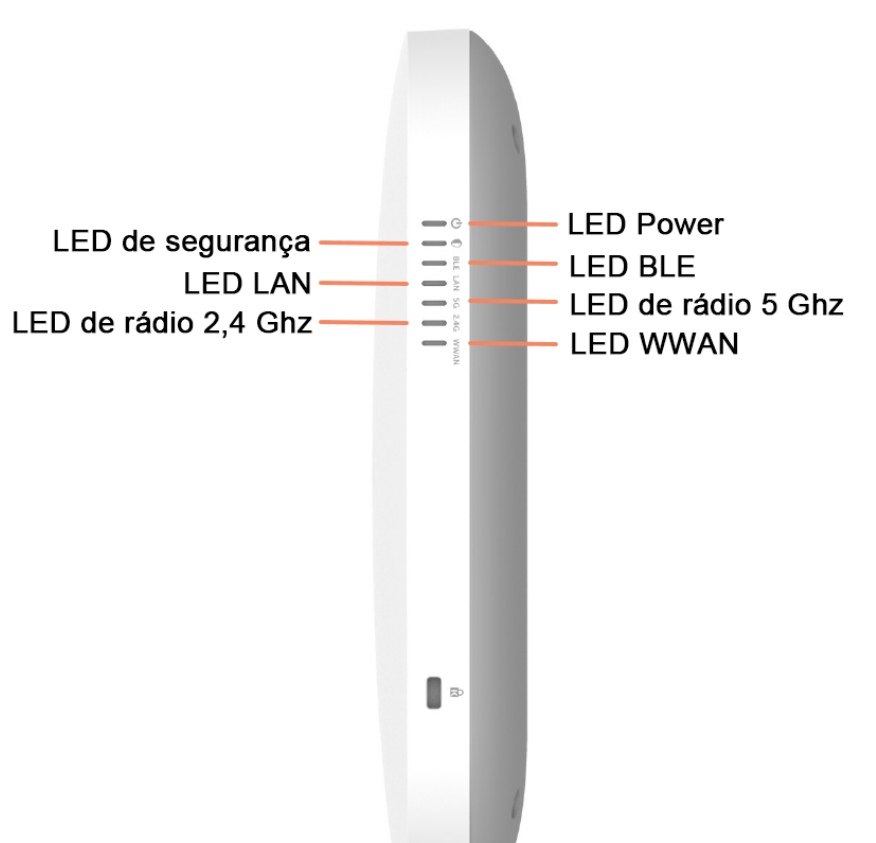

É possível inserir um modem USB 3G/4G na porta USB para criar um hotspot sem fio móvel (Mi-Fi). Consulte a documentação de administração do SonicOS/X para obter informações sobre o recurso Extensor de Mi-Fi. Também é possível usar a porta USB com um grampo de segurança USB.

Para obter informações sobre os LEDs, consulte a seção Atividade dos LEDs do SonicWave 621

Para fixar o suporte de montagem em teto usando as barras de fixação em T:

1 Pressione a parte superior do suporte de montagem contra a barra em T do teto aplicando pressão nas abas de travamento da barra em T no suporte de montagem. 2 Deslize o suporte de montagem pelos suportes em T até que estes se encaixem.

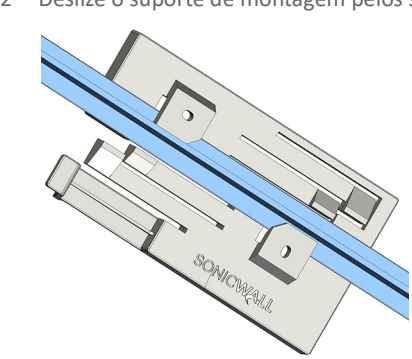

Para fixar o suporte de montagem no teto ou na parede usando parafusos: 1 Coloque o lado superior do suporte de montagem contra o teto ou a parede e marque

- os locais dos dois pontos de inserção dos parafusos. 2 Faca furos iniciais nos locais marcados. Para uma parede de madeira, use uma broca
- que se encaixe nos parafusos fornecidos. Para placas de gesso, use uma broca que se encaixe às buchas de fixação. 3 Para placas de gesso, parafuse às buchas de fixação.
- 4 Coloque o suporte de montagem contra a parede com os furos alinhados nas marcas ou buchas de fixação
- 5 Usando os parafusos fornecidos e uma chave de fenda, prenda firmemente o suporte de montagem no teto ou na parede.

# Configurar o firewall para acesso sem fio

Esta seção fornece instruções para a configuração do SonicOS/X em seu dispositivo de segurança de rede da SonicWall para conectar seu SonicWave 621 à zona WLAN e gerenciá-lo como um serviço de Camada 2. Isso inclui:

- Configurar o perfil de provisionamento do SonicWave para radiofrequência, modo e tipo de autenticação
- Configurar a interface de rede à qual o SonicWave 621 se conecta Configurar a zona de WLAN para confiança, segurança e SonicWave perfil de

### provisionamento

# Configurar o perfil de provisionamento do SonicWave

Os perfis de provisionamento do SonicWave incluem todas as definições que podem ser configuradas em um ponto de acesso SonicWave 621. O perfil é então selecionado quando a zona sem fio (WLAN por padrão) é configurada. Quando o seu SonicWave 621 se conecta a essa zona, ele é automaticamente provisionado com as configurações de perfil.

# Verificar conteúdo do pacote

Antes de começar o processo de instalação, verifique se o pacote contém os seguintes itens:

- Dispositivo SonicWave 621 Placa, parafusos e âncoras de montagem
- Cabo CAT5e
- Guia de início rápido do SonicWall SonicWave 621
- Documento Informações normativas, de ambiente e segurança

#### Conteúdo do pacote

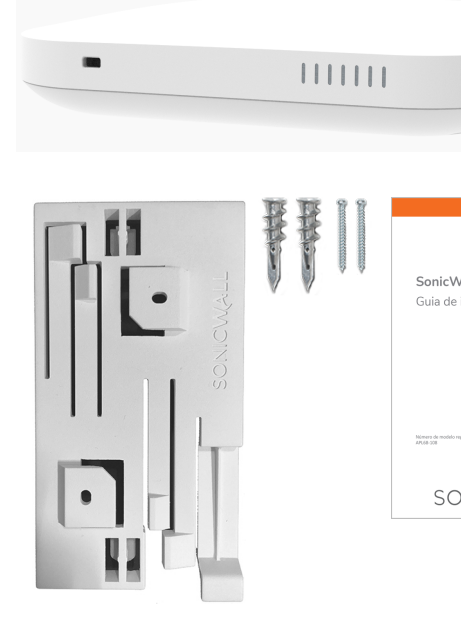

Se algum item estiver faltando no pacote, entre em contato com o Suporte técnico da SonicWall em: https://www.sonicwall.com/pt-br/support/contact-support.

**NOTA:** O dispositivo PoE para alimentação do SonicWave 621 é vendido separadamente e não está incluído no pacote.

### Para configurar o perfil de provisionamento do SonicWave:

- 2 Navegue até a página DEVICE (DISPOSITIVO) | External Controllers (Controladores
- externos) | Access Points (Pontos de acesso) > Settings (Configurações). 3 Na seção Access Point Provisioning Profiles (Perfis de provisionamento do ponto de acesso), siga um destes procedimentos
- Para modificar o perfil **SonicWave** padrão, clique no ícone **Edit Profile (Editar perfil)** após passar o mouse sobre a linha SonicWave.
- Para criar um novo perfil, selecione SonicWave Profile (Perfil) na lista suspensa Add New Profile (Adicionar novo perfil).

| Acc    | ess Point Provisioning P | rofiles Access Point C    |
|--------|--------------------------|---------------------------|
| Q Sear | ¢                        | Add New Profile: Select S |
| #      | NAME                     | APPLIED ZONE              |
| 1      | SonicWaveAX              | WLAN                      |
| 2      | SonicPointN              | WLAN                      |
| 3      | SonicPointNDR            | WLAN                      |
| 4      | SonicPointACe/ACi/N2     | WLAN                      |
| 5      | SonicWave                | WLAN                      |
|        |                          |                           |

# Configurações gerais da tela: 1 Selecione Enable (Habilitar). Isto está selecionado por padrão.

|                         | Vave Profile     | SonicV      | 19  |
|-------------------------|------------------|-------------|-----|
| 5GHz Radio Advanced     | 5GHz Radio Basic | General     | <   |
| Enable                  | INGS             | IERAL SETTI | SEN |
| Retain Setting          |                  |             |     |
| Enable RF Monitoring    |                  |             |     |
| Enable LEE              |                  |             |     |
| Enable Low Power Mode   |                  |             |     |
| POE Ou                  |                  |             |     |
| Name Prefi:             |                  |             |     |
| Country Code            |                  |             |     |
| EAPOL Version           |                  |             |     |
| Band Steering Mode      |                  |             |     |
| Proxy Client DNS Reques |                  |             |     |
| , ,                     |                  |             |     |

Enable LED (Habilitar LED). Os LEDs estão desligados por padrão. 3 Se adicionar um novo perfil, digite um nome descritivo simples no campo Name Prefix nome) se editar o perfil SonicWave padrão.

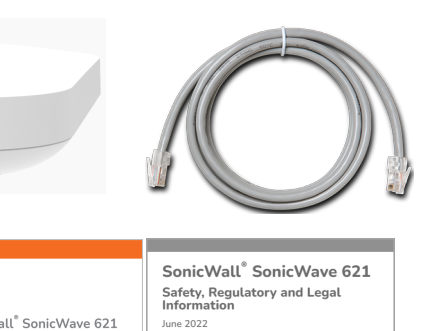

|                 | interinduction                        |
|-----------------|---------------------------------------|
| /all            | June 2022                             |
| início rápido   |                                       |
|                 |                                       |
|                 |                                       |
|                 |                                       |
|                 |                                       |
|                 |                                       |
|                 | Regulatory Model Number:<br>APL68-108 |
|                 |                                       |
| golamentar      |                                       |
|                 |                                       |
|                 | 232-005850-50 Rev A                   |
|                 | SONICIALI                             |
| NIC <b>WALL</b> | JUNICVELL                             |
|                 | <u>`</u>                              |

1 Faça login no seu firewall do SonicWall como administrador (padrão: admin/password).

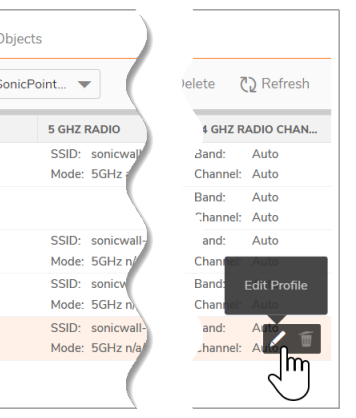

A caixa de diálogo Add/Edit SonicWave Profile (Adicionar/editar perfil) é exibida.

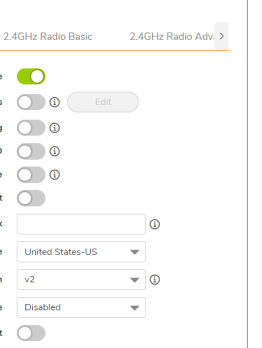

2 Para ativar os LEDs para SonicWaves usando este perfil de provisionamento, selecione

(Prefixo de nome) para ajudar a identificar o SonicWave nesta zona. Este é o nome do perfil de provisionamento. Cada SonicWave provisionado é nomeado com este prefixo seguido por um número exclusivo. Opcionalmente, altere o Name Prefix (Prefixo de

# Requisitos de implantação

### SonicOS/XFirmware

Os pontos de acesso do SonicWall SonicWave 621 são gerenciados centralmente pelos dispositivos de segurança de rede da SonicWall executando as seguintes versões do SonicOS/X:

SonicOS/X 7.1.x ou superior

#### Fonte de energia

Use um injetor PoE compatível com 802.3at ou um comutador habilitado para PoE para fornecer energia a cada SonicWave 621.

#### Conectividade à internet

É necessária uma conexão à internet ativa para que o seu dispositivo de segurança de rede da SonicWall faça o download do firmware do SonicWave 621 mais recente. Conectividade à Gigabit Ethernet

O SonicWave 621 requer uma conexão de 2,5 Gigabit ao dispositivo de segurança de rede da SonicWall para tirar o máximo proveito da capacidade de taxa de transferência de dados do SonicWave 621.

### Considerações de implantação

O posicionamento físico de um ponto de acesso sem fio do SonicWave 621 tem um efeito sobre quem pode e não pode acessar seu sinal sem fio. Caso muitos usuários forem, de um único ponto de acesso, se conectarem ao dispositivo, as taxas máximas de transferência serão atingidas fazendo com que o ponto de acesso torna-se um gargalo para todo o sistema.

Um estudo do local poderá ajudar a encontrar o posicionamento ideal do ponto de acesso sem fio, mas é possível encontrar locais utilizáveis sem ele.

É possível evitar barreiras de RF implantando vários pontos de acesso. Determinar como evitar as barreiras de RF pode ser uma parte difícil do processo de posicionamento, mas elas podem ser usadas de modo benéfico na tentativa de bloquear sinais onde você não deseja cobertura. A frequência de 5 GHz é mais sensível a barreiras de RF. Uma parede que permita o funcionamento de uma rede sem fio de 2,4 GHz pode bloquear uma de 5 GHz.

#### Tipos de barreiras de RF comuns

| Tipo de barreira                                                      | Bloqueio de sinais<br>de RF |
|-----------------------------------------------------------------------|-----------------------------|
| Vidro, madeira, placa de gesso, cubículos                             | Baixo                       |
| Pisos e paredes externas, aquários (tijolo/mármore/granito/água)      | Médio                       |
| Concreto, vidro de segurança, rede de arame, livros/papéis empilhados | Elevado                     |
| Divisórias de metal, mesas, concreto armado                           | Muito elevado               |
|                                                                       |                             |

- 4 Verifique o Countrv Code (Código do país) para a área de operação.
- antes, conforme necessário.

| < General      | 5GHz Radio Basic | 5GHz Radio Advanced       | 2.4GHz Radio Basic  | 2.4GHz Radio Advance | ed | Sensor |  |
|----------------|------------------|---------------------------|---------------------|----------------------|----|--------|--|
| 5GHZ RADIO SET | TTINGS           |                           |                     |                      |    |        |  |
|                |                  | Enable Radio 🦲            | Always On           | •                    | í  |        |  |
|                |                  | MOD                       | 5GHz 802.11ac/n/a M | fixed 💌              |    |        |  |
|                |                  | Enable DFS Channe         | ls 🚺 🛈              |                      |    |        |  |
|                |                  | SSI                       | D                   |                      |    |        |  |
|                |                  | Radio Ban                 | ad Auto             | •                    |    |        |  |
|                |                  | Standard Chann            | Auto                | -                    |    |        |  |
|                |                  | Enable Short Guard Interv | al 🧻 🤅              |                      |    |        |  |
|                |                  | Enable Aggregatio         | on 🚺 🛈              |                      |    |        |  |
| WIRELESS SECU  | RITY             |                           |                     |                      |    |        |  |
|                |                  | Authentication Typ        | Open Open           | •                    |    |        |  |
|                |                  | WEP Key Mod               | de NONE             | -                    |    |        |  |
|                |                  | Default Ke                | <b>ey</b> 1         | -                    |    |        |  |
|                |                  | Key Entr                  | Alphanumeric        | -                    |    |        |  |

- 2 Selecione Enable Radio (Habilitar rádio). Isto está selecionado por padrão.
- 3 Selecione um **MODE (Modo)** ou use o padrão.
- Digite um nome curto e descritivo no campo SSID. I que aparece nas listas de clientes das conexões sem fio disponíveis
- 5 Em Wireless Security (Segurança sem fio), selecione o Authentication Type (Tipo de autenticação) para sua rede sem fio. A SonicWall recomenda usar WPA2 como tipo de autenticação se todos os dispositivos clientes forem compatíveis A PSK usa um código de acesso para autenticação, o EAP usa um servidor Enterprise RADIUS
- 6 Selecione o **Cipher Type (Tipo de cifra)**. Ao usar WPA e WPA2, a SonicWall recomenda AES para segurança máxima, se todos os dispositivos de clientes o suportarem.
- 7 Preencha os campos específicos do tipo de autenticação que selecionou. Os campos estantes mudam consoante o tipo de autenticação selecionado
- 8 Clique em 2.4GHz Radio Basic (Rádio de 2,4 GHz básico) e repita a Etapa 2 até a Etapa 7. Configurações avançadas de rádio:
- 1 Clique em 5GHz Radio Advanced (Rádio de 5 GHz avançado).

| < General 5GHz Radio Basic 5GHz Radio | o Advanced          | 2.4GHz Radio Basic | 2.4GH | z Radio Advanced | Sensor | > |
|---------------------------------------|---------------------|--------------------|-------|------------------|--------|---|
| 5GHZ RADIO ADVANCED SETTINGS          | Hide SSID in Beaco  | on O               |       |                  |        |   |
|                                       | Schedule IDS Sca    | an Disabled        |       |                  | -      |   |
|                                       | Minimum Data Ra     | te Best            | •     |                  |        |   |
|                                       | Transmit Pow        | er Full Power      | •     |                  |        |   |
| Beacon Ir                             | terval (millisecond | s) 100             | 0     | D                |        |   |

| 1 C C C C C C C C C C C C C C C C C C C | 4 Vernique o country code (courgo do país) par   |
|-----------------------------------------|--------------------------------------------------|
| 1                                       | 5 Aceite os padrões ou configure as opções resta |
|                                         | Configurações básicas de rádio:                  |
| I.                                      | 1 Clique em 5GHz Radio Basic (Rádio de 5 GHz b   |
|                                         |                                                  |

- 2 Para a maioria das opções avançadas, as configurações padrão oferecem um desempenho ótimo.
- 3 Opcionalmente, selecione a caixa de opção Hide SSID in Beacon (Ocultar SSID em sinal). O SSID refere-se ao nome do ponto de acesso que aparece nas listas de clientes das conexões sem fio disponíveis. Ocultar o SSID fornece segurança adicional porque requer que o usuário saiba o nome do ponto de acesso antes da conexão.
- 4 Clique em 2.4GHz Radio Advanced (Rádio de 2,4 GHz avançado) e repita a Etapa 3. 5 Quando concluir a configuração de todas as opções, clique em **OK**.

Para obter informações sobre como configurar as outras opções e telas na caixa de diálogo Add/Edit SonicWave Profile (Adicionar/editar perfil SonicWave), consulte a documentação Administração do SonicOS/X.

### Configurar a interface de rede

Cada SonicWave ou grupo de SonicWaves deve estar conectado a uma interface de rede física que esteja configurada em uma zona sem fio. O SonicOS/X fornece uma zona sem fio padrão (WLAN) que pode ser aplicada a qualquer interface disponível. Para configurar a interface de rede no SonicOS/X:

1 Navegue até a página **NETWORK (REDE) | System (Sistema) > Interfaces** e clique no ícone Edit this interface (Editar esta interface) passando o mouse sobre a interface à qual o SonicWave se conecta.

| General Advanced                               |                  |
|------------------------------------------------|------------------|
| TERFACE 'X2' SETTINGS                          |                  |
| Zone                                           | WLAN             |
| Mode / IP Assignment                           | Static IP Mode 💌 |
| IP Address                                     | 172.10.6.4       |
| Subnet Mask                                    | 255.255.255.0    |
| SonicPoint/SonicWave Limit                     | 4                |
| Reserve SonicPoint/SonicWave Address           | Automatically    |
|                                                | Manually         |
| Comment                                        |                  |
| Domain Name                                    | ٥                |
| Add rule to enable redirect from HTTP to HTTPS |                  |
| MANAGEMENT                                     | USER LOGIN       |
| HTTPS                                          | HTTP             |
| Ping                                           | нттря            |
| SNMP                                           |                  |

LED do rádio de 5 GHz

| Cor do LED      | Descrição                       |
|-----------------|---------------------------------|
| Desligado       | O rádio de 5 GHz está desligado |
| Verde constante | O rádio de 5 GHz está ligado    |
| Verde piscando  | Tráfego ativo no rádio de 5 GHz |

#### LED do rádio de 2,4 GHz

| Cor do LED      | Descrição                         |
|-----------------|-----------------------------------|
| Desligado       | O rádio de 2,4 GHz está desligado |
| Verde constante | O rádio de 2,4 GHz está ligado    |
| Verde piscando  | Tráfego ativo no rádio de 2,4 GHz |

#### Padrão de LED durante inicialização do Modo de segurança ou Firmware

| LEDs             | Cor do LED       | Descrição                                 |
|------------------|------------------|-------------------------------------------|
| LAN              | Verde – Pulsação | Os três LEDs piscam simultaneamente em um |
| Rádio de 5 GHz   | Verde – Pulsação | está em andamento:                        |
| Rádio de 2,4 GHz | Verde – Pulsação | _<br>Ligado – ligado – desligado          |

#### Padrão de LED para as horas de espera do botão Redefin

| LEDs             | Cor do LED     | Descrição                                                                   |
|------------------|----------------|-----------------------------------------------------------------------------|
| LAN              | Verde piscando | Os três LEDs piscam simultaneamente a uma                                   |
| Rádio de 5 GHz   | Verde piscando | <ul> <li>Piscada lenta – Pressione o botão</li> </ul>                       |
| Rádio de 2,4 GHz | Verde piscando | Redefinir por 3 s                                                           |
|                  |                | <ul> <li>Piscada média – Pressione o botão<br/>Redefinir por 8 s</li> </ul> |

#### Padrão de LED no Modo de segurança

| LEDs             | Cor do LED    | Descrição                                   |
|------------------|---------------|---------------------------------------------|
| LAN              | Verde – Fluxo | Os três LEDs ativam em série (um por um) e, |
| Rádio de 5 GHz   | Verde – Fluxo | de fluxo enquanto o SonicWave 621 está em   |
| Rádio de 2,4 GHz | Verde – Fluxo | Modo de segurança.                          |

(i) NOTA: Os LEDs estão desativados por padrão. É possível ativá-los no perfil de ovisionamento do SonicWave ou na entrada individual do SonicWave no SonicOS/X no firewall.

- 2 Selecione WLAN ou outra zona sem fio (personalizada) na lista suspensa Zone (Zona). A zona sem fio padrão é WLAN
- 3 Selecione Static IP Mode (Modo de IP estático) para a Mode/IP Assignment (Atribuição de IP/modo)
- 4 No campo IP Address (Endereço IP), digite um endereço IP privado que não interfira com o intervalo de enderecos IP de nenhuma outra interface do dispositivo. Os clientes sem fio receberão um endereco IP nessa sub-rede
- 5 Introduza uma Subnet Mask (Máscara de sub-rede). O padrão é 255.255.255.0. 6 Selecione um número diferente de zero para SonicPoint/SonicWave Limit (Limite do SonicWave/SonicPoint). Se 0 estiver selecionado, nenhum ponto de acesso poderá ser
- descoberto nessa interface 7 Use as configurações padrão ou selecione as configurações apropriadas para os outros campos e clique em OK.

# Configurar a zona de WLAN

- Para configurar a zona WLAN no SonicOS/X:
- 1 Navegue até a página OBJECT (OBJETO) | Match Objects (Corresponder objetos) > Zones (Zonas) e clique no ícone Edit (Editar) na linha WLAN.
- Na tela General (Geral), selecione a opção Allow Interface Trust (Permitir confiança de interface) para automatizar a criação de Regras de acesso para permitir que o tráfego flua entre as interfaces na zona, independentemente das interfaces às quais a zona está aplicada. Por exemplo, se a zona WLAN possuir as interfaces X2 e X3 associadas a ela, selecionar Allow Interface Trust (Permitir confiança de interface) cria as regras de acesso necessárias para permitir que os hosts nessas interfaces comuniquem entre eles.

| General         | Guest Services Wireless                                                | Radius Server |                                   |            |
|-----------------|------------------------------------------------------------------------|---------------|-----------------------------------|------------|
| ENERAL SETTI    | IGS                                                                    |               |                                   |            |
|                 | Name                                                                   | WLAN          |                                   |            |
|                 | Security Type                                                          | Wireless      | ~                                 |            |
|                 | Allow Interface Trust                                                  |               | Create Group VPN                  |            |
| Auto-generate   | Access Rules to allow traffic between zones of<br>the same trust level |               | Enable Gateway Anti-Virus Service |            |
| uto-generate Ar | cess Rules to allow traffic to zones with lower                        | _             | Enable IPS                        |            |
| trust level     |                                                                        |               | Enable Anti-Spyware Service       |            |
| Auto-generate   | Access Rules to allow traffic from zones with<br>higher trust level    |               | Enable App Control Service        |            |
| Auto-generat    | e Access Rules to deny traffic from zones with                         |               | Enable SSL Client Inspection      |            |
|                 | lower trust level                                                      |               | Enable SSL Server Inspection      | $\bigcirc$ |
|                 | Enable SSLVPN Access                                                   |               |                                   |            |
|                 | Enable SSL Control                                                     |               |                                   |            |

- 3 Selecione as caixas de seleção para ativar os serviços de segurança nessa zona. No mínimo, selecione Enable Gateway Anti-Virus Service (Habilitar Serviço de antivírus do gateway), Enable IPS (Habilitar IPS) e Enable Anti-Spyware Service (Habilitar Serviço antispyware). Se todos os seus clientes sem fio estiverem executando o SonicWall Client Anti-Virus, selecione Enable Client AV Enforcement Service (Habilitar serviço de imposição do AV de cliente).
- 4 Opcionalmente, na tela Guest Services (Serviços para convidados), configure o acesso à internet para convidados. Para obter mais informações sobre os serviços para convidados, consulte a documentação *SonicOS/XAdministração do* .

# Instalar o SonicWave 621

621 ao suporte de montagem. dispositivos

### CUIDADO: É necessário um injetor PoE compatível com 802.3at ou um

100 metros.

- posteriormente no SonicOS/X. 2 Usando um segundo cabo Ethernet, conecte a porta **Data and Power out** no injetor PoE à porta LAN/POE no seu SonicWave 621.
- 3 Conecte o cabo de alimentação do injetor PoE a uma tomada elétrica apropriada. indica uma conexão ativa.
- 4 Aguarde até dois minutos para que o **LED da LAN** no SonicWave 621 se acenda. Isso

5 Na tela Wireless (Sem fio), em SonicPoint/SonicWave Settings (Configurações do SonicPoint/SonicWave), selecione o perfil de provisionamento desejado na lista suspensa SonicWave Provisioning Profile (Perfil de provisionamento do SonicWave). Se tiver adicionado um novo perfil na seção Configurar o perfil de provisionamento do SonicWave, selecione-o aqui

6 Selectione Only allow traffic generated by a SonicPoint/SonicWave(Permitir somente tráfego gerado por um SonicPoint/SonicWave) para permitir que somente o tráfego dos pontos de acesso sem fio do SonicWall entre nas interfaces da zona WLAN, fornecendo o máximo de segurança

7 Quando concluir, clique em Save (Salvar).

Agora você está pronto para conectar seu SonicWave 621 ao seu dispositivo de segurança de rede da SonicWall, conforme descrito nas seções a seguir.

Esta seção descreve como conectar os cabos PoE e de rede e conectar o SonicWave

O SonicWave 621 se conecta a uma interface de zona WLAN no seu dispositivo de segurança de rede da SonicWall. O ponto de acesso é alimentado por Power over Ethernet (PoE), com o dispositivo PoE posicionado entre o SonicWave 621 e o firewall. A SonicWall recomenda o uso de cabos Ethernet CAT5e para conectar os

comutador habilitado para PoE para fornecer energia a cada SonicWave 621. Para manter o fornecimento de energia para o SonicWave 621, o comprimento máximo do cabo CAT5e, desde o dispositivo PoE até ao SonicWave 621, é de

#### Para conectar o SonicWave 621 ao PoE e à rede:

1 Usando um cabo Ethernet, conecte a porta **Data in** no injetor PoE a uma interface de zona WLAN existente no firewall ou a uma interface não usada a ser configurada

Consulte o seu *Guia de instalação PoE* para obter mais informações.

#### Para fixar o SonicWave 621 ao suporte de montagem:

1 Alinhe os dois pontos de inserção da aba de montagem na parte de trás do SonicWave 621 com as abas de montagem no suporte de montagem.

2 Insira as abas de montagem no SonicWave 621 e deslize o ponto de acesso para baixo até que a aba de travamento no suporte se encaixe no SonicWave.

#### **Conectar o SonicWave 621**

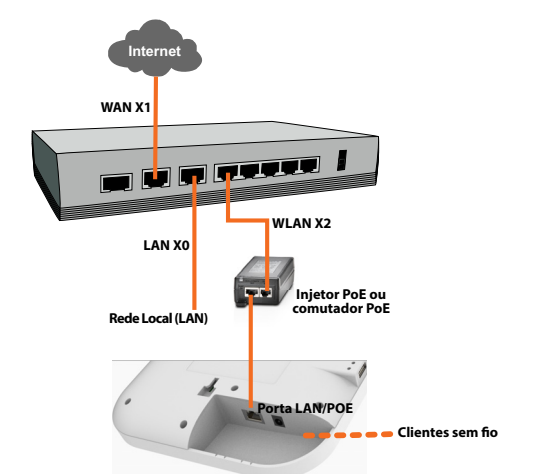

### Verificar a operação do SonicWave

Para verificar se o SonicWave está provisionado e operacional:

- 1 Faça login no seu firewall do SonicWall como administrador (padrão: *admin/password*). 2 Navegue até a página **DEVICE (DISPOSITIVO) External Controllers (Controladores**
- externos) > Access Points (Pontos de acesso) > Settings (Configurações). 3 Na tabela Access Point Objects (Objetos do ponto de acesso), a coluna Status exibe o
- status do SonicWave 621. Pode exibir Initializing (Inicializando), Updating Firmware (Atualizando firmware), Writing Firmware (Gravando firmware) e Rebooting (Reinicializando). Após a reinicialização, o Status deve exibir Operational (Operacional). Se o Status exibir Operational (Not Licensed) (Operacional (Não licenciado)) e não alterar para Operational (Operacional) em breve, entre em contato com o Suporte da SonicWall para obter aiuda com o licenciamento do SonicWave.
- 4 Conecte um dispositivo de cliente ao SonicWave, selecionando o nome do ponto de acesso apropriado (SSID).
- 5 Certifique-se de que o dispositivo de cliente não esteja conectado a nenhuma outra conexão de rede (LAN com fio, WWAN 3G/4G).
- 6 No navegador, digite "https://www.sonicwall.com/pt-br/" na barra de endereços e pressione Enter. O website da SonicWall deverá aparecer. Se não consegue acessar o site, consulte Dicas para resolução de problemas.

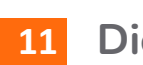

# **11** Dicas para resolução de problemas

Quando o SonicWave 621 estiver conectado a um dispositivo de segurança de rede da SonicWall, as duas unidades executarão uma troca criptografada, criando automaticamente uma entrada para o SonicWave 621 na tabela SonicPoint/ SonicWave Objects (Objetos do SonicPoint/SonicWave). Navegue até a página DEVICE (DISPOSITIVO) External Controllers (Controladores externos) > Access Points (Pontos de acesso) > Settings (Configurações) no SonicOS/X. Se a entrada não aparecer na tabela dentro de cinco minutos após a conexão do SonicWave 621:

- Certifique-se de que o SonicWave 621 esteja conectado a uma interface que esteja uma zona personalizada com o tipo definido para "sem fio"
- Certifique-se de que o SonicWave 621 esteja devidamente conectado por cabo Ethernet a um dispositivo PoE compatível com 802.3at. • Se um injetor PoE compatível com 802.3at estiver sendo usado, verifique se o
- SonicWave 621 está conectado à porta PoE com o nome Data & Power Out. • Se o SonicWave 621 possui uma entrada na tabela, mas reinicia frequentemente ou parece não estar funcional:
- Verifique se seu comutador/injetor PoE é compatível com 802.3at e se tem compatíveis com 802.3at não fornecem energia suficiente para alimentarem dispositivos 802.11 da geração atual.
- imagem de firmware do SonicWaveatravés do servidor de back-end da SonicWall.

Se o SonicWave não responder ou parecer errático, é possível usar o botão Reset (Redefinir) para redefinir o SonicWave para as configurações padrão de fábrica ou colocá-lo no Modo de segurança. Use um objeto estreito e pontiagudo, como um clipe, para pressionar o botão Reset (Redefinir).

- Para reinicializar o SonicWave com as configurações padrão de fábrica, pressione **Reset** (Redefinir) por 3 segundos até que três LEDs comecem a piscar lentamente. Se o que as configurações do perfil de provisionamento forem aplicadas.
- 8 segundos até que três LEDs comecem a piscar a uma taxa média.

Consulte as tabelas Padrão de LED para as horas de espera do botão Redefinir e Padrão de LED no Modo de segurança para obter mais informações.

DICA: O Modo de segurança permite efetuar login no SonicWave diretamente em 192.168.1.20 (padrão: *admin/password*) para atualizar manualmente o irmware em raras situações em que houver outras falhas de solução de

configurada como parte de uma zona sem fio. É necessária uma zona WLAN padrão ou

capacidade para fornecer energia suficiente a cada porta PoE. Dispositivos PoE

 Clique em Synchronize Access Points (Sincronizar pontos de acesso) na página DEVICE (DISPOSITIVO) External Controllers (Controladores externos) > Access Points (Pontos de acesso) > Settings (Configurações) para forçar o SonicOS/X a baixar uma nova

SonicWave estiver conectado ao seu firewall, ele será reinicializado novamente depois

• Para reinicializar o SonicWave em Modo de segurança, pressione Reset (Redefinir) por

problemas. Entre em contato com o Suporte da SonicWall para obter assistência.

# **12** Atividade dos LEDs do SonicWave 621

Os LEDs do SonicWave 621 fornecem informações de status essenciais sobre o ponto de acesso.

#### LED de energia

| Cor do LED | Descrição   |
|------------|-------------|
| Desligado  | Sem energia |
| Azul       | Ligado      |
|            |             |

#### LED de segurança

| Cor do LED       | Descrição                                                                                                    |
|------------------|----------------------------------------------------------------------------------------------------|
| Verde            | Todos os serviços de segurança licenciados                                                                                                    |
| Amarelo piscando | A licença dos serviços de segurança expirou.<br>Serviços de segurança monitorados por este<br>LED: Antivírus do gateway, Prevenção contra<br>intrusão, Anti-spyware |

#### LED Bluetooth Low Energy (BLE)

| Cor do LED | Descrição                                                                      |
|------------|--------------------------------------------------------------------------------|
| Verde      | Ativado: Bluetooth emparelhado.<br>Piscando: Bluetooth pronto para emparelhar. |
| Desligado  | Bluetooth não emparelhado.                                                     |

#### LED da LAN

| Cor do LED        | Descrição                               |
|-------------------|-----------------------------------------|
| Desligado         | Sem link                                |
| Amarelo constante | Link estabelecido a 1 Gbps ou 2,5 Gbps  |
| Amarelo piscando  | Tráfego ativo a 1 Gbps                  |
| Verde constante   | Link estabelecido a 100 Mbps ou 10 Mbps |
| Verde piscando    | Tráfego ativo a 100 Mbps ou 10 Mbps     |